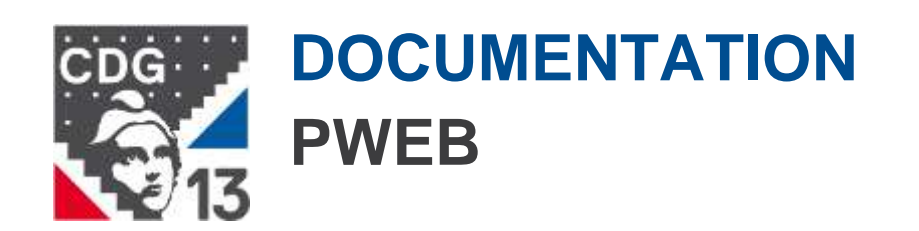

| Medtra                                             |   |    | -   | digg |
|----------------------------------------------------|---|----|-----|------|
| Isentifiant<br>Mot de passe                        | • |    |     | M    |
| Connexion Mot de passe oublie ? Première connexion | 0 | AP | HBO |      |
|                                                    |   |    |     |      |

# « Utilisation du Portail Web Medtra »

# PRÉAMBULE

Ce portail web a été mis en place afin de faciliter la communication entre nos services et les collectivités territoriales.

Le portail est utilisé pour diffuser, de manière ciblée, les documents liés à la santé au travail : évaluation des risques professionnels, AMT (Actions en Milieu de Travail), nombre de visites médicales...

Les collectivités ont un accès pour :

- Effectuer une demande de rendez-vous médical
- Déclarer et consulter les effectifs
- Créer, radier ou modifier un dossier agent
- Consulter les différents documents mis en ligne...

Cette documentation a pour objectif d'apporter une aide détaillée à l'ensemble des utilisateurs.

## SOMMAIRE

| 1. | ACO  | CES AU PORTAIL                          | . 1 |
|----|------|-----------------------------------------|-----|
| 1. | 1    | 1 <sup>ère</sup> connexion              | . 1 |
| 1. | 2    | Mot de passe oublié                     | . 2 |
| 2. | PAC  | GE D'ACCUEIL                            | . 3 |
| 2. | 1    | Zone de menu                            | . 3 |
| 2. | 2    | Bandeau supérieur                       | . 4 |
| 2. | 3    | Actualité                               | . 4 |
| 2. | 4    | Aide                                    | . 4 |
| 3. | MO   | N COMPTE                                | 5   |
| 4. | ME   | S AGENTS                                | . 5 |
| 4. | 1    | Gestion des agents                      | . 5 |
| 4. | 2    | Gestion des effectifs                   | . 7 |
| 4. | 3    | Accidents de travail et arrêts maladies | . 8 |
| 4. | 4    | Consultations                           | . 8 |
| 5. | MO   | N PLANNING                              | . 9 |
| 5. | 1    | Consultations                           | . 9 |
| 5. | 2    | Prévention                              | 10  |
| 6. | MO   | N ESPACE DOCUMENTAIRE                   | 10  |
| 7. | ΤÉL  | ÉCHARGEMENTS                            | 11  |
| 8. | F.A. | Q                                       | 11  |

# **1. ACCES AU PORTAIL**

Le portail est accessible à l'adresse suivante : https://pst-cdg13.medtra.fr

### 1.1 1<sup>ère</sup> connexion

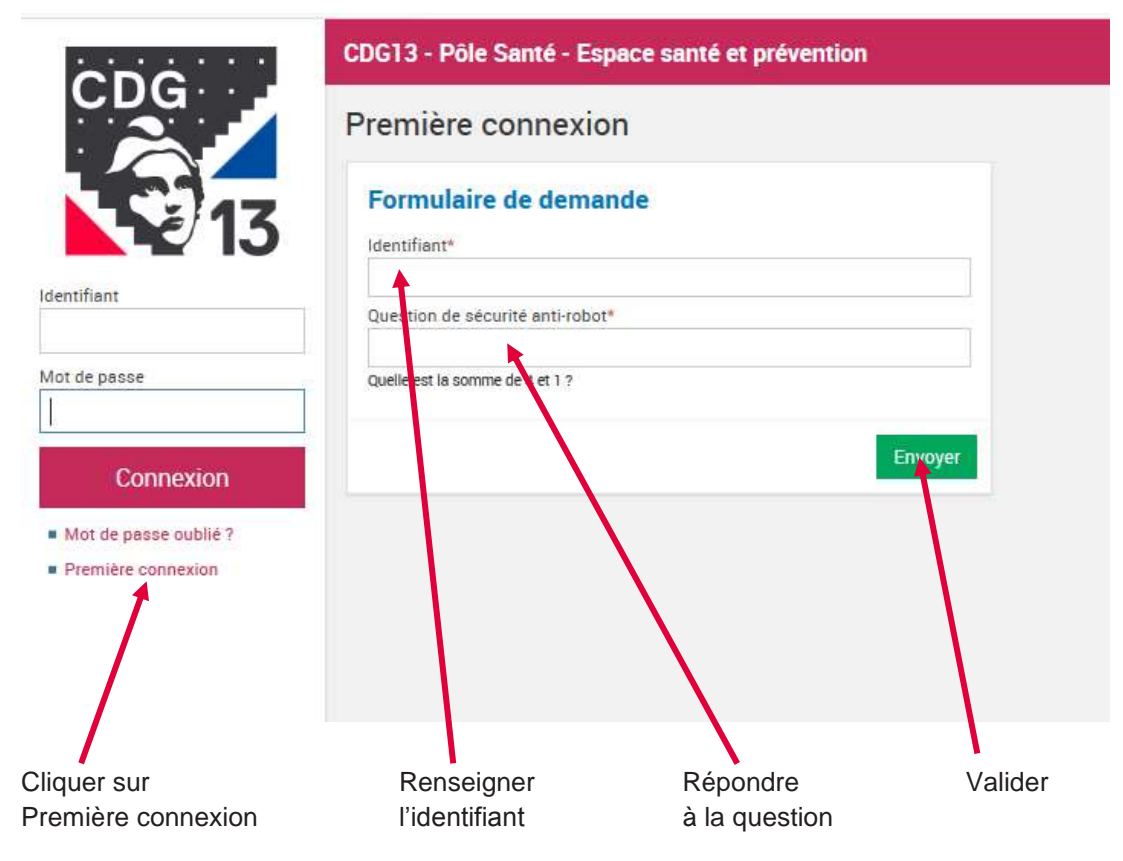

Un mail automatique est généré (suivre les indications) :

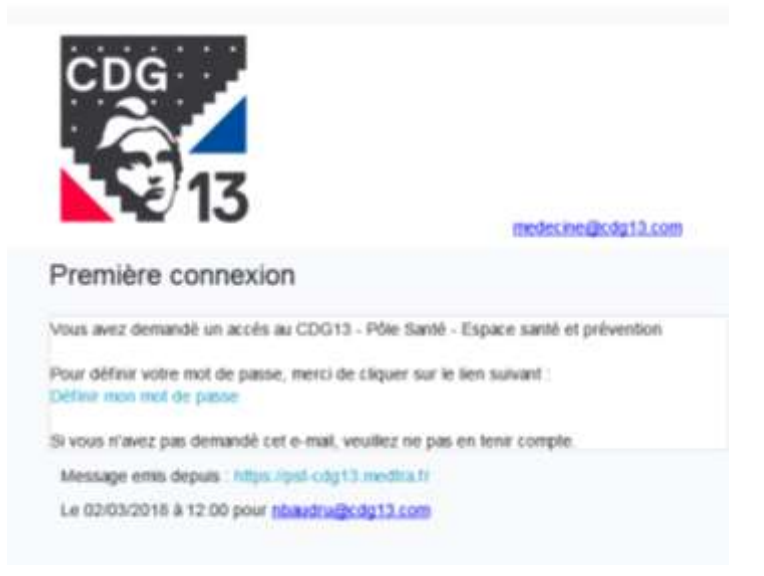

#### 1.2 Mot de passe oublié

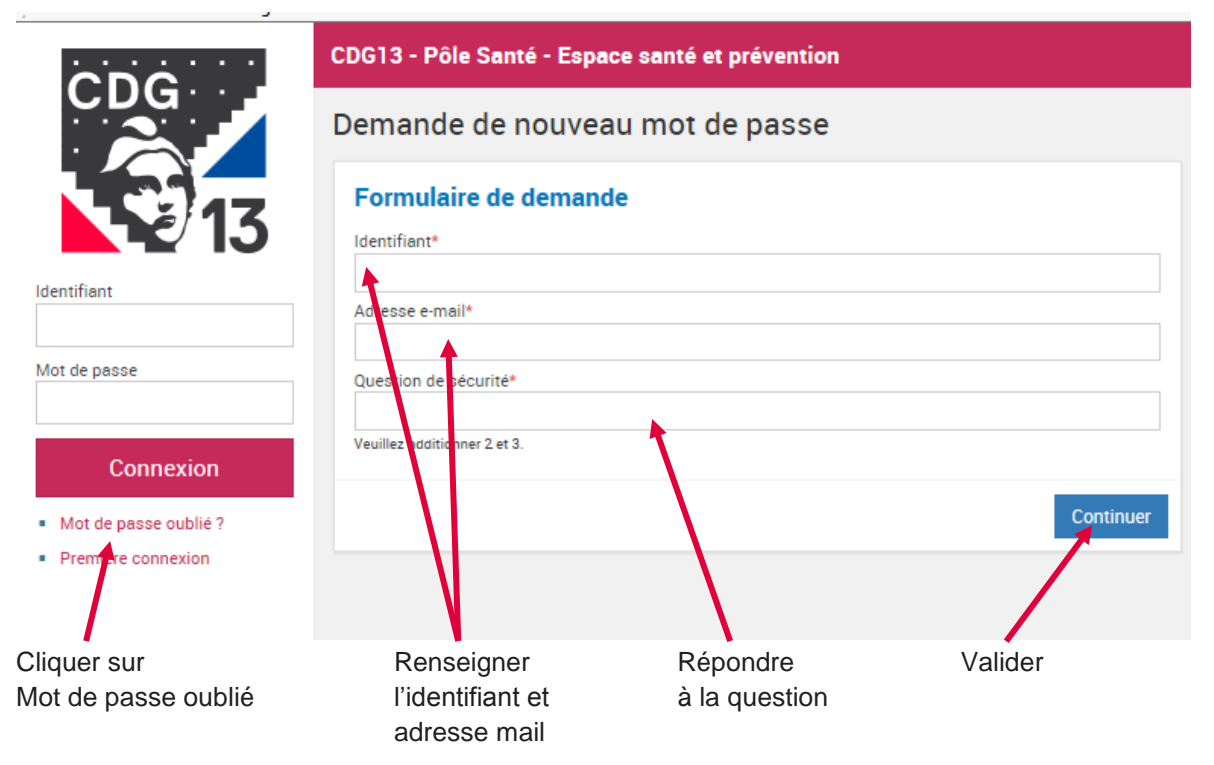

Un mail automatique est généré (suivre les indications)

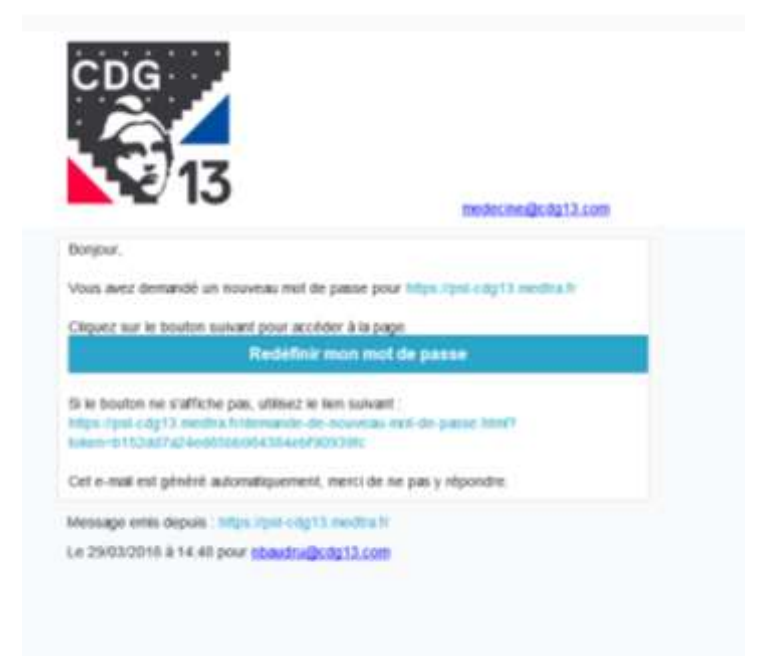

# 2. PAGE D'ACCUEIL

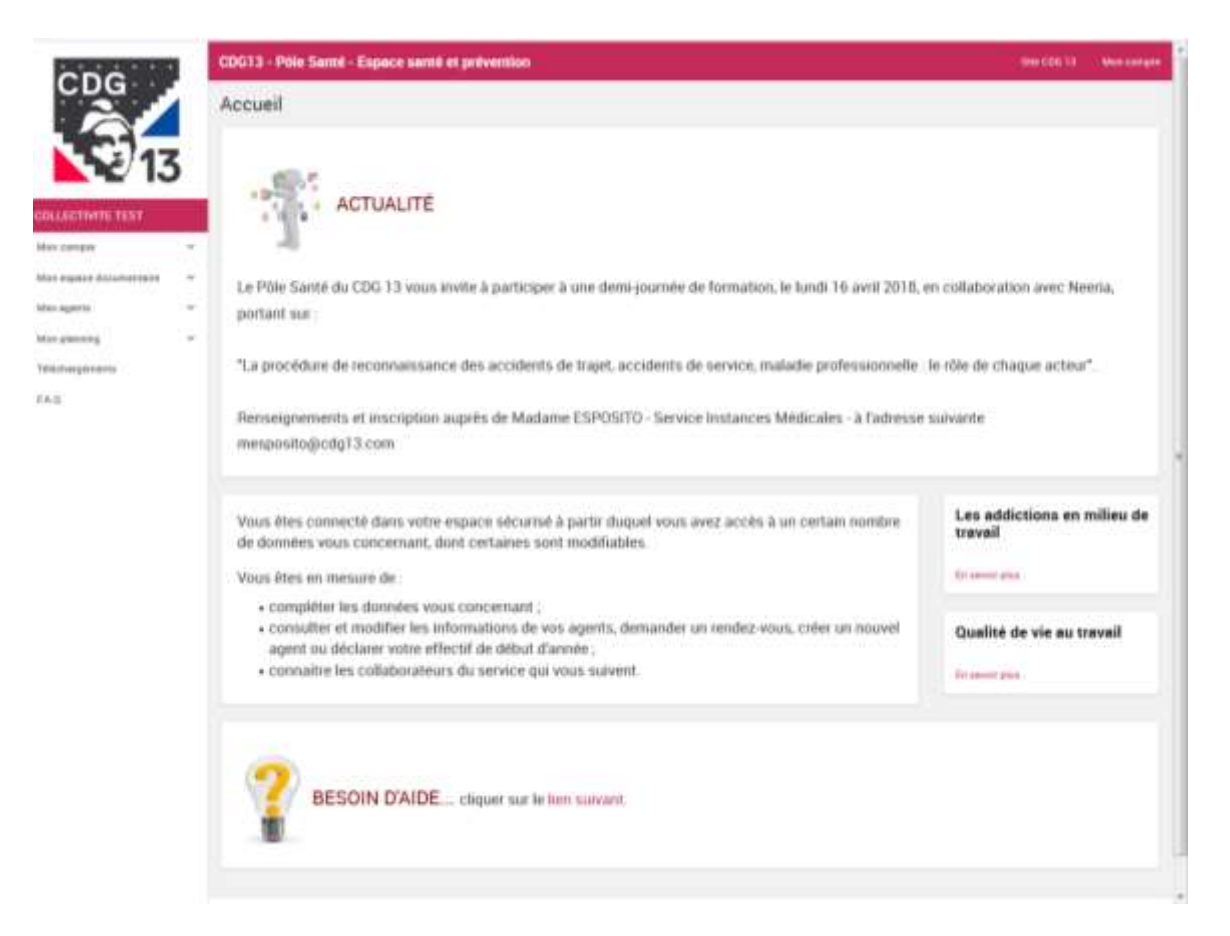

#### 2.1 Zone de menu

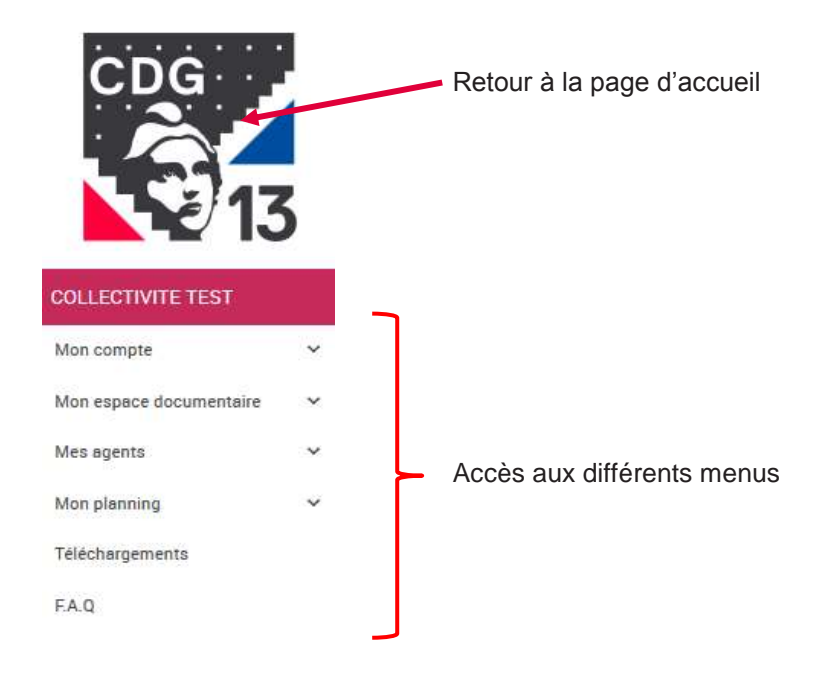

### 2.2 Bandeau supérieur

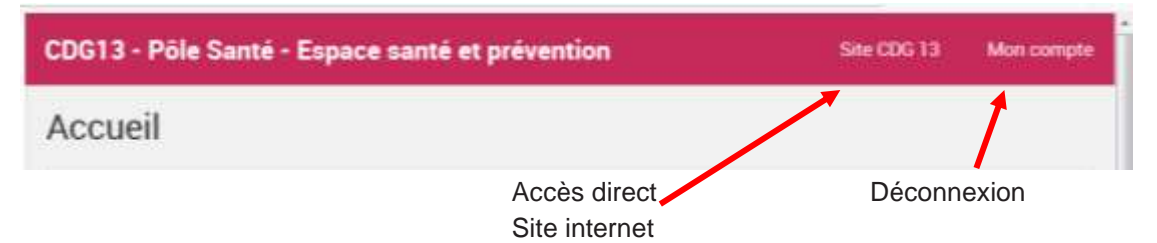

### 2.3 Actualité

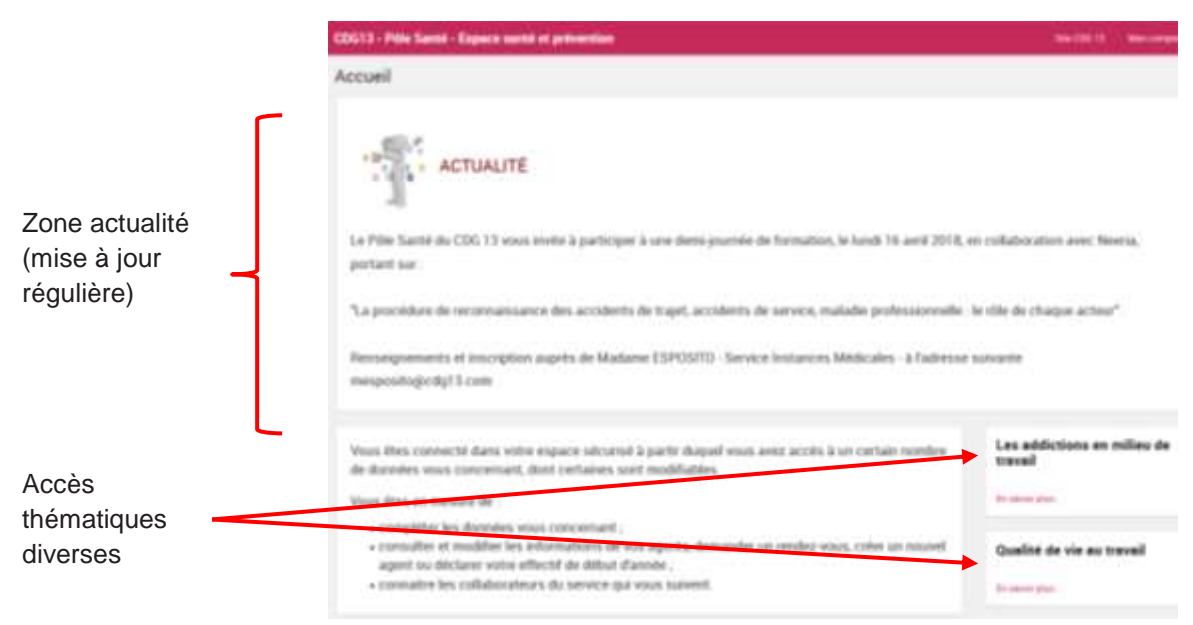

### 2.4 Aide

Aide en ligne pour :

- la gestion du planning,
- la mise à jour des agents
- et la déclaration des effectifs

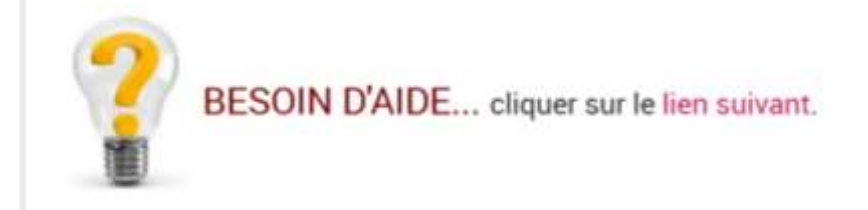

## 3. MON COMPTE

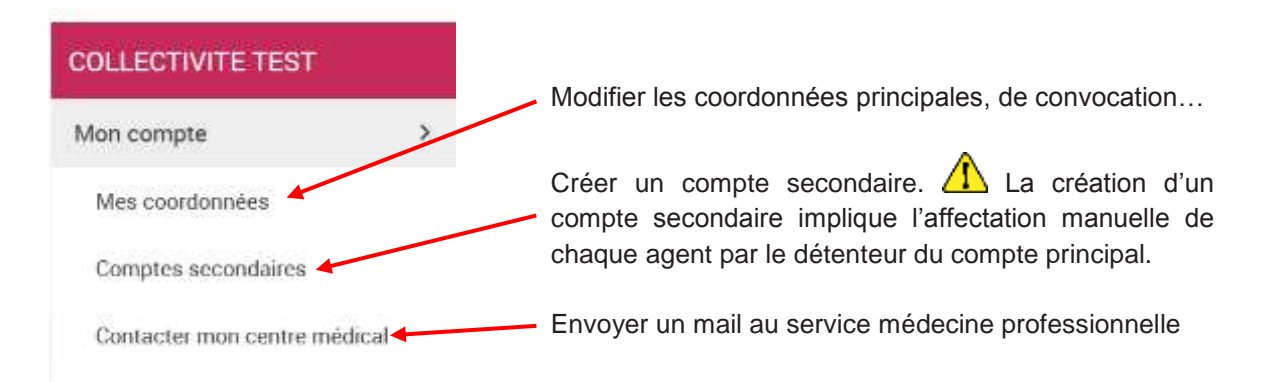

### 4. MES AGENTS

#### 4.1 Gestion des agents

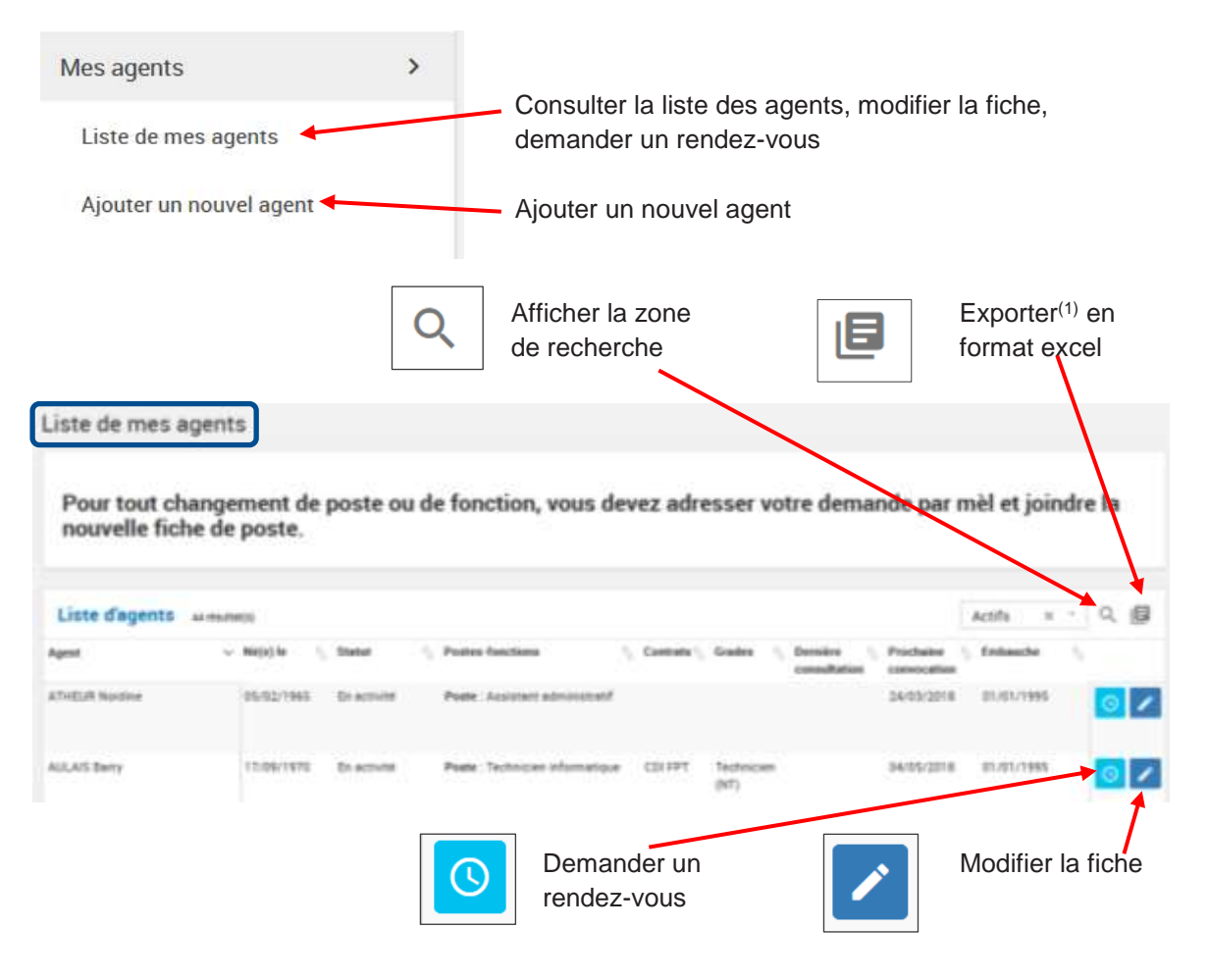

<sup>(1)</sup> Soit la vue de l'écran, soit la totalité des enregistrements

|                        | and the set of the set |                |             |         |                    |             |
|------------------------|------------------------|----------------|-------------|---------|--------------------|-------------|
| Informations générales |                        | Coordon        | nées        |         | Autres information | ns          |
|                        |                        |                |             |         | G Steller          |             |
| Prénary <sup>1</sup>   |                        | Coste piretal* |             |         | Camiliar           |             |
| Nem d'unage            |                        | Vile           |             |         |                    |             |
| Date de nexisiance"    |                        | Talaphana fa   |             |         |                    |             |
| Situation femiliaie    |                        | Teléphone m    | iblik       |         |                    |             |
| 0                      |                        | Ter .          |             |         |                    |             |
|                        |                        | Ensi<br>B      |             |         |                    |             |
| Grades                 |                        |                |             |         |                    | Agoint      |
| rade                   | Debut                  | File           | Conversion  |         |                    |             |
| Contrats               |                        |                |             |         |                    | Ajoun       |
| uetrat                 | De                     | but fin        | Commentaire |         |                    |             |
| Postes*                |                        |                |             |         |                    | April       |
| Bellit                 | Expositions            | Forschines     | Hesten      | Dritert | fim                | Commentaire |

Toutes les rubriques marquées d'un \* sont obligatoires

### 4.2 Gestion des effectifs

| Effectifs                            |           |       |     |
|--------------------------------------|-----------|-------|-----|
| Effectif réel au 1er Jan             | vier 2018 |       |     |
|                                      | Nombre    |       |     |
| SIS                                  | 32        |       |     |
| Total des agents actifs              | 40        |       |     |
| Total des agents en départ           | 1         |       |     |
| Accéder à la liste de mes agents     |           |       |     |
| Dernières déclarations               |           |       |     |
|                                      |           | Total | SIA |
| Déclaration 2018 (Déclaré le 20/03/2 | 018)      | 39    | 0   |

La déclaration des effectifs doit être faite chaque année au plus tard le 28/02. Un message de rappel apparaît sur la page d'accueil.

| CDG13 - Pôle Santé - Espace santé et prévention |                                                                                                   |  |  |  |  |  |  |
|-------------------------------------------------|---------------------------------------------------------------------------------------------------|--|--|--|--|--|--|
| Déclarer Teffectif 2018                         | La déclaration obligatoire de vos effectifs pour l'année 2018 doit être faite avant le 28/02/2018 |  |  |  |  |  |  |
| Accueil                                         |                                                                                                   |  |  |  |  |  |  |
|                                                 | ACTUALITÉ                                                                                         |  |  |  |  |  |  |

#### 4.3 Accidents de travail et arrêts maladies

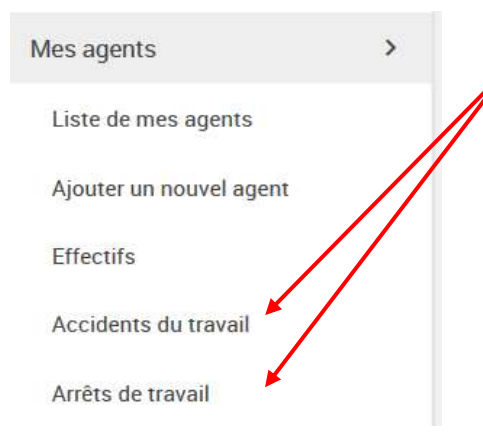

Ces rubriques sont renseignées uniquement par le service de médecine professionnelle sous réserve que les collectivités adressent les certificats initiaux, de prolongation et de fin.

Cela n'a d'intérêt **que pour les enquêtes AT** effectuées par la collectivité.

#### 4.4 Consultations

| 6 B 6                   | CDG13 - Pôle Santé - Espace santé et prévention                                     | Sile 000 13 / Mon compl |
|-------------------------|-------------------------------------------------------------------------------------|-------------------------|
|                         | Consultations                                                                       |                         |
| 17                      | Liste des consultations                                                             | く間                      |
| 13                      | Date ~ Agent 1, Motif 1, Motif secundaire 1, Conclusion 1, Commentaire 1, Procheise | Motif de prochaine      |
| COLLECTIVITE TEST       | 03/07/2017 MMUD Ziredine Visite autre Sam avie                                      | State demouste          |
| Mon compte              | 10 - Dar page                                                                       |                         |
| Min espace documentaire |                                                                                     |                         |
| Mex agents              |                                                                                     |                         |
| Lote de mes agents      |                                                                                     |                         |
| Apouter un nouvel agent |                                                                                     |                         |
| Effectifie              |                                                                                     |                         |
| Accidents du traval     |                                                                                     |                         |
| Arrêts de basal         |                                                                                     |                         |
| Consultations           |                                                                                     |                         |
|                         |                                                                                     |                         |

Le tableau récapitulatif des consultations s'affiche par ordre chronologique. Il est possible d'exporter ce tableau en fichier excel.

## 5. MON PLANNING

### 5.1 Consultations

.

|                                                                                                    | ming                                                                                                    |                                                |                                                                                         |                                                                                                    |                                                                                                    |                                                                                                    |                               |
|----------------------------------------------------------------------------------------------------|----------------------------------------------------------------------------------------------------|------------------------------------------------|-----------------------------------------------------------------------------------------|----------------------------------------------------------------------------------------------------|----------------------------------------------------------------------------------------------------|----------------------------------------------------------------------------------------------------|-------------------------------|
|                                                                                                    |                                                                                                    | La colle                                       | ctivité positio                                                                         | nne les age                                                                                                    | ents directement                                                                                                    | sur le plan                                                                                           | ning.                         |
| Consulta                                                                                                    | ations                                                                                                    | >                                              |                                                                                         |                                                                                                    |                                                                                                    |                                                                                                    |                               |
|                                                                                                    |                                                                                                    |                                                |                                                                                         |                                                                                                    |                                                                                                    |                                                                                                    |                               |
|                                                                                                    | C0013 -                                                                                                    | Póle Santé - Esp                               | ace santé et préventio                                                                  | 0                                                                                                    |                                                                                                    |                                                                                                    | e CDG 18 Ment                 |
| CDG                                                                                                    | Concu                                                                                                    | Itations                                       |                                                                                         |                                                                                                    |                                                                                                    |                                                                                                    |                               |
| Por l                                                                                                    | Consu                                                                                                    | nations                                        |                                                                                         |                                                                                                    |                                                                                                    |                                                                                                    |                               |
| 1 3 17                                                                                                    | Pour le                                                                                                    | is visites de reprise                          | e, pré-reprise, à la deman                                                              | de des agents et/ou                                                                                                    | de la collectivité, il est souhaita                                                                                                    | ble de prévoir 2 crár                                                                                 | neaus horaires.               |
| 10/10                                                                                                    | Vous p                                                                                                    | iouvez demander b                              | a modification des horain                                                               | en par meil à medeci                                                                                                    | neglody13.com ou nbaudrugica                                                                                                    | g13.com,                                                                                              |                               |
| ECHMIL IEST                                                                                                    |                                                                                                    |                                                |                                                                                         |                                                                                                    | Type de plage                                                                                                    | Northee                                                                                               |                               |
| uriquiu                                                                                                    | Criter                                                                                                    | es de recherche                                |                                                                                         |                                                                                                    | C Line                                                                                                    | 0                                                                                                    |                               |
| internet destations internet                                                                                                    | Dettor                                                                                                    | NAME AND A                                     | Agent                                                                                   | 100                                                                                                    | 🖾 Héservör                                                                                                    |                                                                                                    |                               |
|                                                                                                    | Fin                                                                                                    | 2210472010                                     |                                                                                         |                                                                                                    | Pre convertion                                                                                                    | 0                                                                                                    |                               |
| aperts                                                                                                    | . (R )                                                                                                    | 0205/2018                                      |                                                                                         |                                                                                                    | Devectors                                                                                                    | 0                                                                                                    |                               |
| planning                                                                                                    | ×                                                                                                    |                                                |                                                                                         | _                                                                                                    | Consultation stations                                                                                                    | - 6                                                                                                   |                               |
| seal latters                                                                                                    | Lix viscostaria                                                                                                | earl forwhales paper 3D processor              | ve joste                                                                                | flexibergher                                                                                                    | Absense non peditive                                                                                                    | 0                                                                                                    |                               |
| WEITERS                                                                                                    |                                                                                                    |                                                |                                                                                         |                                                                                                    | Auseren cunfernen                                                                                                    |                                                                                                    |                               |
| 1                                                                                                    |                                                                                                    |                                                |                                                                                         |                                                                                                    |                                                                                                    |                                                                                                    |                               |
| the gentlette                                                                                                    | 100110                                                                                                    | -                                              |                                                                                         |                                                                                                    |                                                                                                    |                                                                                                    |                               |
| 1                                                                                                    |                                                                                                    | 01/202                                         |                                                                                         |                                                                                                    |                                                                                                    |                                                                                                    |                               |
|                                                                                                    |                                                                                                    | a wru                                          |                                                                                         |                                                                                                    |                                                                                                    |                                                                                                    |                               |
|                                                                                                    | 04.66                                                                                                    | und                                            |                                                                                         |                                                                                                    |                                                                                                    |                                                                                                    |                               |
| nsultations                                                                                                    | Of Mar                                                                                                    | mak                                            | **                                                                                      |                                                                                                    |                                                                                                    |                                                                                                    |                               |
| nsultations<br>our les visites de r<br>ous pouvez demai                                                                                                    | teprise, pré-repris                                                                                            | re, à la demande<br>ion des horaires p         | des agents et/ou de la<br>ar mail à medecine@ci                                         | collectivitě, il est s<br>dg13.com ou nbau                                                                                                    | ouhaitable de prévoir 2 crénea<br>dru⊛cdg13.com.                                                                                                 | ux horaires.                                                                                          |                               |
| nsultations<br>'our les visites de l<br>'ous pouvez demai                                                                                                    | reprise, pré-repris<br>nder la modificati                                                                      | red<br>se, à la demande<br>ion des horaires p  | des agents et/ou de la d<br>var mail à medecine@co                                      | collectivitë, il est s<br>dg13.com ou nbau                                                                                                    | ouhaitable de prévoir 2 crêne:<br>dru@cdg13.com.                                                                                                 | ux horaires.                                                                                          |                               |
| nsultations<br>Your les visites de l<br>Yous pouvez demai<br>ritères                                                                                                    | reprise, pré-repris<br>nder la modificati                                                                      | read<br>se, à la demande<br>ion des horaires p | es agents et/ou de la<br>ar mail à medecine@co                                          | collectivitë, il est s<br>dg13.com ou nbau<br>Type de plej                                                                                                    | ouhaitable de prévoir 2 crénez<br>dru@edg13.com.<br>ge                                                                                           | ux horaires.<br>Nombre                                                                                |                               |
| nsultations<br>our les visites de l<br>ous pouvez demai<br>ritères<br>but                                                                                                    | reprise, pré-repris<br>nder la modificati                                                                      | e, à la demande<br>ion des horaires p<br>Agent | des agents et/ou de la<br>Nar mail à medecine@ci                                        | collectivitë, il est s<br>dg13.com ou nbau<br>Type de plej<br>Libre                                                                                                    | ouhaitable de prévoir 2 crêne:<br>dru@edg13.com.<br>ge                                                                                           | Nontre                                                                                                |                               |
| nsultations<br>our les visites de r<br>ous pouvez demar<br>ritères<br>but<br>04/04/2018                                                                                                    | reprise, pré-repris<br>nder la modificati                                                                      | e, à la demande<br>ion des horaires p<br>Agent | des agents et/ou de la<br>Nar mail à medecine@co                                        | collectivitë, il est s<br>dg13.com ou nbau<br>Type de plej<br>Libre<br>Reserve                                                                                                  | ouhaitable de prévoir 2 créne:<br>dru@edg13.com.<br>ge                                                                                           | Nombre<br>U<br>U<br>U                                                                                 |                               |
| nsultations<br>four les visites de l<br>fous pouvez demai<br>ritères<br>fout<br>a 04/04/2018                                                                                                    | reprise, pré-repris<br>nder la modificati                                                                      | e, à la demande<br>ion des horaires p<br>Agent | des agents et/ou de la<br>var mail à medecine@co                                        | collectivitë, il est s<br>dg13.com ou nbau<br>Type de ple<br>C Line<br>Preserve<br>Preserve                                                                                     | ouhaitable de prévoir 2 crénez<br>dru@edg13.com.<br>ge<br>ie<br>vecation                                                                         | Nombre<br>0<br>9<br>0                                                                                 |                               |
| nsultations four les visites de l fous pouvez demai ritères tout 0 04/04/2018                                                                                                    | reprise, pré-repris<br>nder la modificati                                                                      | e, à la demande<br>ion des horaires p<br>Agent | des agents et/ou de la<br>Nar mail à medecine@cr                                        | collectivitë, il est s<br>dg13.com ou nbau<br>Type de plaj<br>Chie<br>Pie can<br>Conce<br>Conce<br>Conce                                                                        | ouhaitable de prévoir 2 crêne:<br>dru@edg13.com.<br>ge<br>ie<br>vocation<br>ation                                                                | Nontires.                                                                                             |                               |
| Insultations                                                                                                    | reprise, pré-repris<br>nder la modificati                                                                      | e, à la demande<br>ion des horaires p          | des agents et/ou de la<br>Nar mail à medecine@co                                        | collectivité, il est s<br>dg13.com ou nbau<br>Type de plej<br>C Libre<br>Pre-san<br>Convoc                                                                                      | ouhaitable de prévoir 2 crêne:<br>dru@edg13.com.<br>ge<br>le<br>vocation<br>ation réalisée                                                       | Nombre<br>0<br>9<br>0<br>0<br>0                                                                       |                               |
| our les visites de l<br>ous pouvez demai<br>nitères<br>but<br>04/04/2018                                                                                                    | reprise, pré-repris<br>nder la modificati                                                                      | e, à la demande<br>ion des horaires p<br>Agent | des agents et/ou de la<br>har mail à medecine@cr                                        | collectivité, il est s<br>dg13.com ou nbau<br>Type de play<br>Cline<br>Pre-can<br>Consult<br>Consult<br>Abserve                                                                 | ouhaitable de prévoir 2 crène:<br>dru@edg13.com.<br>ge<br>le<br>vocation<br>ation realisée<br>e non stitutiée                                    | Nombre<br>0<br>0<br>0<br>0<br>0<br>0                                                                  |                               |
| Insultations                                                                                                    | reprise, pré-repris<br>nder la modificati                                                                      | red                                            | des agents et/ou de la<br>sar mail à medecine@co                                        | collectivită, il est s<br>dg13.com ou nbau<br>Type de pla<br>C Line<br>Pla canad<br>Pla canad<br>C Canad<br>Abserce<br>Abserce                                                  | ouhaitable de prévoir 2 crénez<br>dru@edg13.com.<br>ge<br>ie<br>vecation<br>ation réalisée<br>e non justifiée<br>e confirmée                     | Nombre<br>0<br>0<br>0<br>0<br>0<br>0<br>0<br>0                                                        |                               |
| Insultations                                                                                                    | reprise, pré-repris<br>nder la modificati                                                                      | e, â la demande<br>ion des horaires p<br>Agent | des agents et/ou de la<br>sar mail à medecine@co<br>-<br>Rechershe                      | collectivită, il est s<br>dg13.com ou nbau<br>Type de pla<br>C Line<br>Pla cana<br>Pla Consul<br>Consul<br>Abserce<br>Abserce                                                   | ouhaitable de prévoir 2 crêne:<br>dru@edg13.com.<br>ge<br>le<br>vecation<br>ation réalisée<br>e non justifiée<br>e confumée                      | Nombre<br>0<br>9<br>0<br>0<br>0<br>0<br>0<br>0                                                        | Place tites a                 |
| Insultations                                                                                                    | reprise, pré-repris<br>nder la modificati<br>procharse parce                                                   | e, â la demande<br>ion des horaires p<br>Agent | des agents et/ou de la<br>bar mail à medecine@co<br>Recherche                           | collectivité, il est s<br>dg13.com ou nbau<br>Type de plei<br>M. Line<br>M. Line<br>M. Reserve<br>M. Procense<br>Moserce<br>Moserce<br>Moserce<br>Moserce<br>Moserce<br>Moserce | outuaitable de prévoir 2 crénez<br>dru@edg13.com.<br>ge<br>ie<br>vecation<br>ation réalisée<br>e non justifiée<br>e confirmée<br>Nature          | Nombre<br>0<br>0<br>0<br>0<br>0<br>0<br>0<br>0<br>0<br>0<br>0<br>0<br>0<br>0<br>0<br>0<br>0<br>0<br>0 | Place thes a<br>cation Actio  |
| nsultations our les visites de l ous pouvez demai ritères but D4/04/2018 T D4/04/2018 T D4/04/2018 T D5000 est inité + 100 pb storm est inité + 100 pb storm est inité + 100 pb storm est inité + 100 pb storm est inité + 100 pb storm est inité + 100 pb storm est inité + 100 pb                                                                                                    | egex<br>proteises, pré-repeis<br>nder la modificati<br>egex<br>proteises pars<br>Rendez-vous ave<br>CAMETACION | Agent<br>Agent<br>Agent<br>Agent               | des agents et/ou de la<br>par mail à medecine@cr<br>Recherche                           | collectivité, il est s<br>dg13.com ou nbau<br>Type de play<br>Clime<br>Pla can<br>Clime<br>Pla can<br>Clime<br>Clime<br>Pla can<br>Clime<br>Atisene<br>Atisene<br>Agent         | ouhaitable de prévoir 2 crènes<br>dru@cdg13.com.<br>ge<br>te<br>streature<br>ation realisée<br>e non justifiée<br>e confirméei<br>Nature         | Nombre<br>0<br>1<br>0<br>0<br>0<br>0<br>0<br>0<br>0<br>0<br>0<br>0<br>0<br>0<br>0<br>0<br>0<br>0<br>0 | Placer thes a<br>cation Actio |
| nsultations<br>our les visites de r<br>ous pouvez demar<br>ritères<br>but<br>D 04/04/2018<br>D 04/04/2018<br>D 04/04/200000000000000000000000000000000 | reprise, pré-repris<br>nder la modification<br>prostance parce<br>Rendez-vous ave<br>CAMPAGNO                  | ec<br>EA Florence                              | des agents et/ou de la<br>lar mail à medecine@co<br>Recherche<br>Lieu<br>ATRIUM SALLE 1 | collectivită, il est s<br>dg13.com ou nbau<br>Type de pleț<br>Litre<br>Pre-cen<br>Consul<br>Abserve<br>Abserve<br>Abserve<br>Abserve                                            | ouhaitable de prévoir 2 crênes<br>dru@edg13.com.<br>ge<br>ie<br>vocation<br>ation realisée<br>e non justifiée<br>c confirmée<br>Nature<br>Nature | Nombre<br>0<br>9<br>0<br>0<br>0<br>0<br>0<br>0<br>0<br>0<br>0<br>0<br>0<br>0<br>0<br>0<br>0<br>0<br>0 | Place mes a<br>cation Actio   |

Possibilité de placer les agents :

- en cliquant sur le créneau horaire : choix du créneau et de l'agent,
- en cliquant sur les agents : les rendez-vous sont « remplis » par ordre chronologique

### 5.2 Prévention

| Mon planning  | Permet de visualiser les actions sur le milieu du travail (A effectuées par le médecin, lorsqu'elles sont indiquées s | ۹MT),<br>ur le |
|---------------|----------------------------------------------------------------------------------------------------|----------------|
| Consultations | planning.                                                                                                    |                |
| Prévention    |                                                                                                    |                |

| c'n'o'                                 |    | CDG13-             | Pôle Santé -                 | Espace santé et préventio | ani.           |                                    |             | \$99,000,13     | Mon-corrector |
|----------------------------------------|----|--------------------|------------------------------|---------------------------|----------------|------------------------------------|-------------|-----------------|---------------|
| CDG                                    |    | Préver             | ntion                        |                           |                |                                    |             |                 |               |
| 17                                     | 5  | Criter             | es                           |                           |                | Statistiques                       |             |                 |               |
| COLLECTIVITE TEST                      |    | Ci (               | 32/04/2018                   |                           |                | Temps total de travel              | 0011.10.000 |                 |               |
| Noo comple                             | ×: | 0                  | 10/05/2010                   |                           |                |                                    |             |                 |               |
| Mon espace documentaire                | 90 |                    |                              |                           | Vectorches     |                                    |             |                 |               |
| Mes agents                             | w) |                    |                              |                           |                |                                    |             |                 |               |
| Mon planning                           | ×  | Liste o            | des plages                   |                           |                |                                    |             |                 |               |
| Constatore                             |    | Date               | Heure                        | Intervenant               | Action         |                                    |             | Collectivité    |               |
| Polisentas<br>Téléchargements<br>F.A.Q |    | Medi<br>03/04/2019 | © 10 min<br>  000.00 -000.15 | CAMPAGNOLA Therefore      | Analyse de fic | tees de doorden, de securité (FDN) |             | COLLECTIVITE TE | 81            |
|                                        |    | August Salar       | anna faarta                  |                           |                |                                    |             |                 | 4124          |

## 6. MON ESPACE DOCUMENTAIRE

Cette rubrique est en cours de développement.

# 7. TÉLÉCHARGEMENTS

| <u></u>                 |          | CDG1 | 3 - Pôle Santé - Espace santé et prévention                  |       |         |            | Site CDG  |      | Mon   | congite |
|-------------------------|----------|------|--------------------------------------------------------------|-------|---------|------------|-----------|------|-------|---------|
|                         |          | Télé | chargements                                                  |       |         |            |           |      |       |         |
| 1 2 17                  |          | Bar  | rre d'outils                                                 |       |         |            |           |      |       |         |
|                         |          | *    | (8 Fichiers - D Dossiers)                                    |       |         |            |           | - h. | ø     | 0       |
| COLLECTIVITE TEST       |          |      | +Nom                                                         | Type  | Taile   | Date       | Dimension | Opt  | ation |         |
|                         | 1        | pdf  | Recommandations pour les accidents dexposition au sang (AES) | pett  | 300 mi  | 20/05/2010 |           |      |       | ۵       |
| Mon comple              |          | doc  | Modèle convocation                                           | 006   | 25.80   | 35/03/2016 |           |      |       | Ø       |
| Mon espace documentaire | ~        | pot  | Infection & CMV et grossesse                                 | pitt: | 299.60  | 20103(2010 |           |      |       | 0       |
| Mes agents              | <u>×</u> | pdf  | Dematoses chez les utilisateurs de machines outil            | pult  | 272 10  | 20/03/2018 |           |      |       | Ð       |
| Mon planning            | ¥.       | pot  | Dermetoses chez les utilisateurs de ciments                  | patt. | 273.00  | 2003/0010  |           |      |       |         |
| Téléchargements         |          | pdf  | Dematoses chez les peintres en bâtiment                      | pitt. | 272 hi  | 26/05/2018 |           |      | /     | ۵       |
| FAQ                     |          | pdf  | Dermatoses chez les mecaniciens                              | pat   | 272 kit | 20/03:2010 |           | /    |       | œ       |
|                         |          | doc  | Autorisation transmission de dossier                         | dos : | 31.10   | 30/05/2010 |           |      |       | Ø       |
|                         |          | 1    | 01                                                           |       |         |            | /         |      |       |         |

Permet de télécharger divers documents pouvant être utiles à la collectivité.

# 8. F.A.Q.

| <u>`````</u>            | CDG13 - Pôle Santé - Espace santé et prévention | Site CDG 13 Mon compte                           |
|-------------------------|-------------------------------------------------|--------------------------------------------------|
|                         | F.A.Q                                           |                                                  |
| 13                      | Demande de rendez-vous                          | Choisir une question pour afficher la<br>réponse |
|                         | Générale                                        |                                                  |
| COLLECTIVITE TEST       | Qu'est-ce qu'une visite de pré-reprise ?        |                                                  |
| Mon compte              | Guand doit on prévoir une visite de reprise ?   |                                                  |
| Mon espace documentaire | S. Contraction                                  |                                                  |
| Mes agents              | • Planning                                      |                                                  |
| Mon planning            | ¥                                               |                                                  |
| Telechargements         |                                                 |                                                  |
| FAQ                     |                                                 |                                                  |